## お客さまページ(マイページ)登録方法

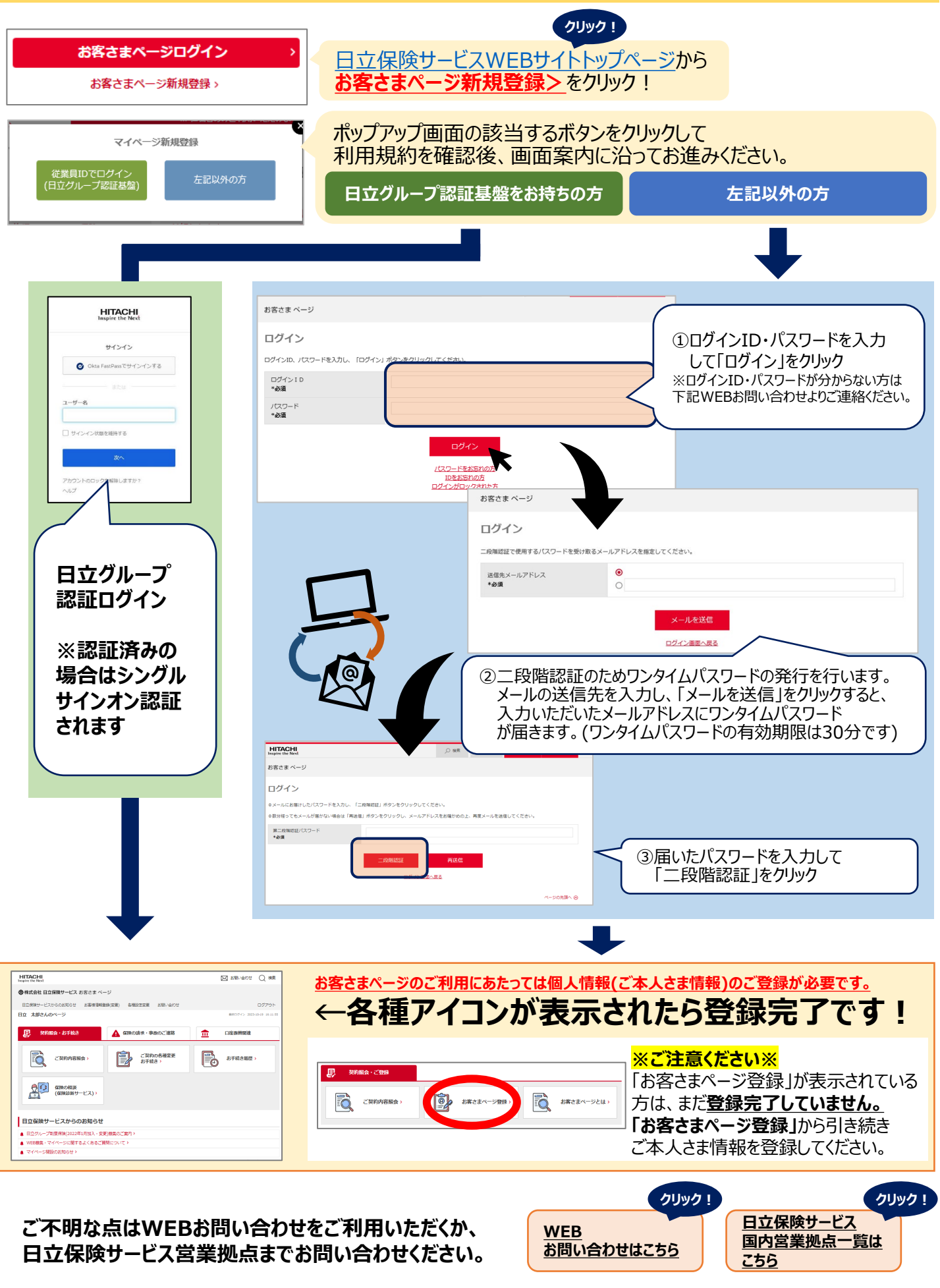

HIS23-10-043(2024.10.31)